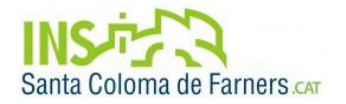

## PASSOS PER REALITZAR EL PAGAMENT AL CAIXER AUTOMÀTIC

( Es pot realitzar el pagament amb targeta de crèdit de qualsevol entitat )

## Com a concepte d'entitat el codi: 0456556

(és el codi de TICNOVA) que apareix en el codi de barres de la carta de pagament.

PAS 1 Seleccionem a la pantalla d'inici PAGAMENTS i IMPOSTOS

PAS 2 Introduïm la targeta i el PIN

- PAS 3 Seleccionem PAGAMENT SENSE CODI DE BARRES
- PAS 4 Seleccionem MATRÍCULES, COLEGIS
- PAS 5 Seleccionem AMB EL CODI D'ENTITAT
- PAS 6 Introduïm **0456556**
- PAS 7 Introduïm l'IMPORT (100 €)
- PAS 8 Remitent: EL NOM DE L'ALUMNE
- PAS 9 Referència: 1175
- PAS10 Acabem acceptant el pagament.

La referència d'entitat que correspon al nostre centre és: 1175

| ×         | PAGAMENTS A TERCERS                 |
|-----------|-------------------------------------|
| Entitat : | 0456556 - TICNOVA QUALITY TEAM S.L. |
| Concepte  | ORDINADORS ESCOLES PLA EDUCAT       |
| Import :  |                                     |
| Remitent  | 1                                   |
| Referènci | a :                                 |
|           |                                     |
|           |                                     |
|           |                                     |
| 909992    | 10029990456556                      |